# domogik-plugin-k8056

Release 0.1

December 23, 2016

#### Contents

| 1 | Plug | Plugin k8056                              |  |  |  |  |  |  |
|---|------|-------------------------------------------|--|--|--|--|--|--|
|   | 1.1  | Purpose                                   |  |  |  |  |  |  |
|   | 1.2  | Dependencies                              |  |  |  |  |  |  |
|   | 1.3  | Plugin configuration                      |  |  |  |  |  |  |
|   | 1.4  | Create the domogik devices                |  |  |  |  |  |  |
|   | 1.5  | Start the plugin                          |  |  |  |  |  |  |
|   | 1.6  | Set up your widgets on the user interface |  |  |  |  |  |  |
| 2 | Deve | Development informations                  |  |  |  |  |  |  |
|   | 2.1  | xPL messages                              |  |  |  |  |  |  |
|   | 2.2  | Protocole informations                    |  |  |  |  |  |  |
| 3 | Char | Changelog                                 |  |  |  |  |  |  |
|   | 3.1  | 0.1                                       |  |  |  |  |  |  |

## Plugin k8056

#### 1.1 Purpose

The k8056 plugin is used to control the Velleman k8056 relay board

http://www.velleman.eu/products/view/?country=fr&lang=en&id=351282

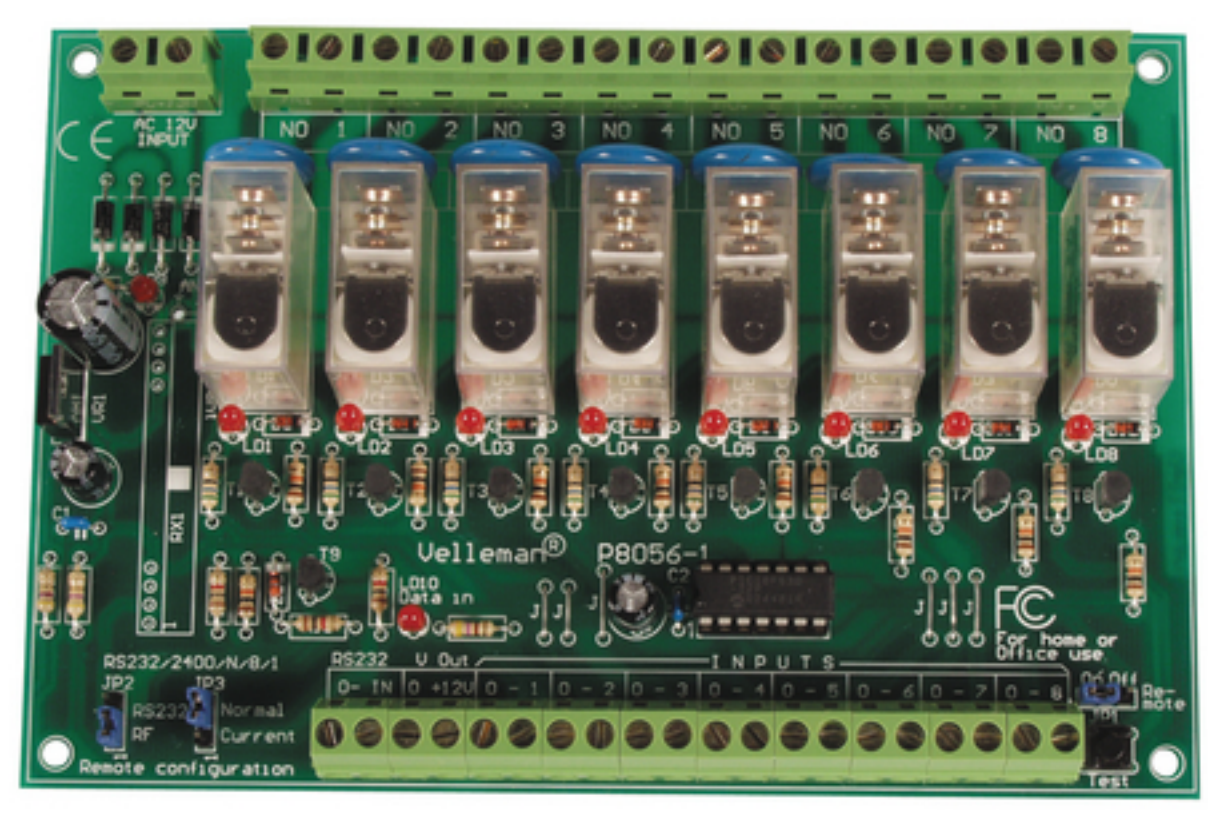

# **1.2 Dependencies**

Python module: pyserial (>=2.5)

K8056 Board need a serial interface.

it's possible to remote control th board with the Remserial program: http://lpccomp.bc.ca/remserial/

# 1.3 Plugin configuration

Only need to set the "K8056 serial device"

## 1.4 Create the domogik devices

#### 1.4.1 Domogik device type : "k8056 relay"

2 parameters are needed for a domogik device creation:

| Key      | Туре    | Description                                                      |
|----------|---------|------------------------------------------------------------------|
| addresse | integer | k8056 board address (805600001805600255) for real address (1255) |
| unit     | integer | Relay number of k8056 board (19), 9 is for all relay             |

| Client plugin-k8056.ares                                                                                                    |             |                 |               |          |               |  |  |  |  |  |  |
|----------------------------------------------------------------------------------------------------|-------------|-----------------|---------------|----------|---------------|--|--|--|--|--|--|
| k8056 alive - Informations Con                                                                                                    | nfiguration | Domogik devices | Brain details | Advanced | Documentation |  |  |  |  |  |  |
| Create a new device : k8056.relay                                                                                                    |             |                 |               |          |               |  |  |  |  |  |  |
| Device name K8056 Relay1_1                                                                                                    |             |                 |               |          |               |  |  |  |  |  |  |
| Description                                                                                                    |             |                 |               |          |               |  |  |  |  |  |  |
| Reference                                                                                                    |             |                 |               |          |               |  |  |  |  |  |  |
| A reference for this device<br><b>xPL parameters</b><br>For xPL plugins or external clients, the xPL parameters are directly related to the device : they are present in the values of each xPL me |             |                 |               |          |               |  |  |  |  |  |  |
| address 805600001<br>The address of the k8056 board (805600001 805600255)                                                                                                    |             |                 |               |          |               |  |  |  |  |  |  |
| unit [1]<br>Relay number (19)                                                                                                    |             |                 |               |          |               |  |  |  |  |  |  |
|                                                                                                    | Create      | the device      |               |          |               |  |  |  |  |  |  |

# 1.5 Start the plugin

You can now start the plugin (start button) and use the created domogik devices.

## 1.6 Set up your widgets on the user interface

You can now place the widgets of your devices features on the user interface.

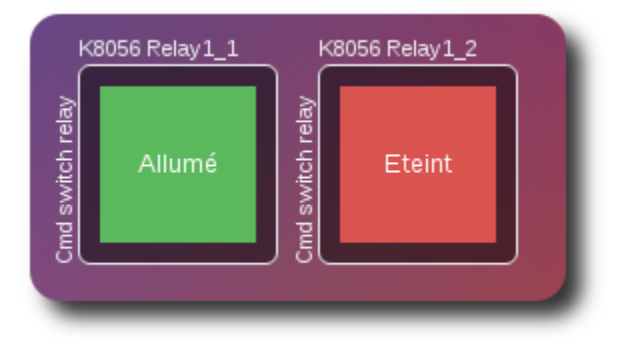

### **Development informations**

#### 2.1 xPL messages

### 2.1.1 xpl-cmnd

The **ac.basic** message is used:

```
xpl-cmnd
{
....
}
ac.basic
{
address=<address (805600001..805600255) for k8056 board address (1..255)>
unit=<relay number of k8056 board (1..9), 9 is for all relay>
command=<value : on|off>
}
```

#### 2.1.2 xpl-stat

The **ac.basic** message is used:

```
xpl-stat
{
....
}
ac.basic
{
address=<address (805600001..805600255) for k8056 board address (1..255)>
unit=<relay number of k8056 board (1..9), 9 is for all relay>
command=<value : on|off>
}
```

#### 2.1.3 xpl-trig

n/a

## 2.2 Protocole informations

#### 2.2.1 Technical Description of K8056 Board serial protocol

- Port RS232 is configure with this setting: 2400/8/n/1
- To control the k8056 card, the correct sequence needs to be send like this:
  - Ascii code 13
  - Card address (1..255)
  - Instruction (see below), only supported now 'S'l'C'l'T' set/clear/toggle
  - Relay ('1'..'9'), 9 for all relay
  - Checkum, it is the 2-complement of the sum of the 4 previous bytes + 1.
- Instructions:
  - 'E': Emergency stop all cards.
  - 'D': Display address of all cards in a binary fashion (LD1:MSB, LD8:LSB)
  - 'S': Set a relay, followed by relay # ('1'..'9' in ASCII), 9 for all relay.
  - 'C': Clear a relay, followed by relay # ('1'..'9' in ASCII), 9 for all relay.
  - 'T': Toggle a relay, followed by relay # ('1'..'8' in ASCII).
  - 'A': Change the current address of a card, followed by the address (1..255)
  - 'F': Force all cards address to 1 (default)
  - 'B': Send a byte, Allows to control the 8 relays in 1 byte (LD1:MSB, LD8:LSB)

CHAPTER 3

Changelog

# 3.1 0.1

• Plugin creation